## Настройка типа питания по школе:

Была добавлена настройка типа питания. Теперь создавать дополнительные приказы на замену на завтрак и обед больше не нужно.

Вид питания настраивается по школе, на каждого ребенка настраивать комплексное/двухразовое питание нет необходимости, только в том случае если у конкретного ребенка вид питания отличается, тогда это настраивается индивидуально через карточку ребенка.

Для того чтоб настроить по школе вид питания (комплексное/двухразовое) необходимо пройти в "Настройки":

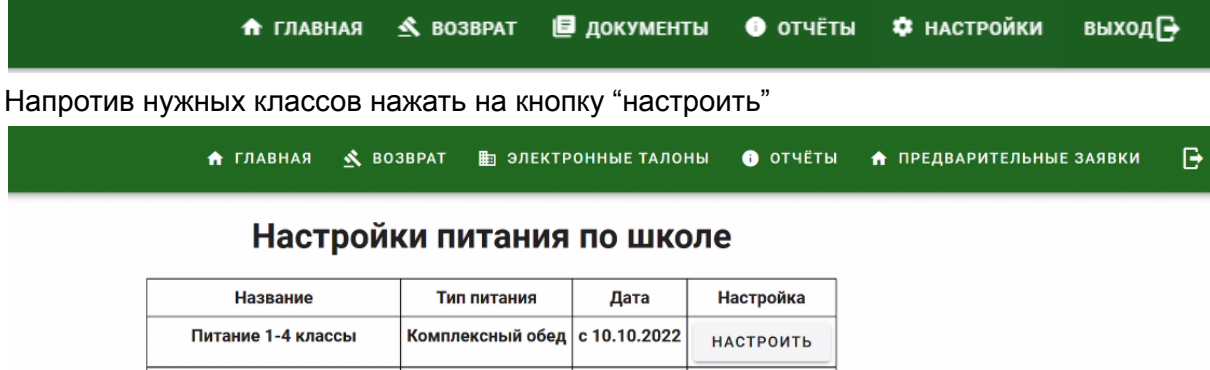

| Питание 1-4 классы         | Комплексный обед | c 10.10.2022 | НАСТРОИТЬ |
|----------------------------|------------------|--------------|-----------|
| Питание 5-11 классы        | Двухразовое      | c 10.10.2022 | НАСТРОИТЬ |
| Питание кадеты 5-8 классы  | Комплексный обед | c 10.10.2022 | НАСТРОИТЬ |
| Питание кадеты 9-11 классы | Двухразовое      | c 10.10.2022 | НАСТРОИТЬ |

Откроется новое окно, где Вы сможете установить тип питания, выбрать с какого числа меняется вид питания и увидеть всю историю изменений.

| Название   |                                        | Тип питания                                                      | Дата                                                                     | Настройка |
|------------|----------------------------------------|------------------------------------------------------------------|--------------------------------------------------------------------------|-----------|
| Питание    | 1-4 классы                             | Комплексный обед                                                 | c 10.10.2022                                                             | НАСТРОИТЬ |
| 2022-12-26 | Ti<br>K                                | ип питания<br>омлексный обед                                     | •                                                                        | СОХРАНИТЬ |
| 2022-12-26 | т,<br>К<br>Дата с                      | ип питания<br>омлексный обед<br>Тип питания                      | •<br>Дата создани                                                        | СОХРАНИТЬ |
| 2022-12-26 | Дата с<br>с 01.01.2022                 | омлексный обед<br>Тип питания<br>Комплексный обед                | -<br>Дата создани<br>01.01.2022                                          | СОХРАНИТЬ |
| 2022-12-26 | Дата с<br>с 01.01.2022<br>с 01.06.2022 | омлексный обед<br>Тип питания<br>Комплексный обед<br>Двухразовое | <ul> <li>Дата создани</li> <li>01.01.2022</li> <li>01.01.2022</li> </ul> | СОХРАНИТЬ |

## Настройка питания по ученику:

Если конкретному ученику необходимо настроить двухразовое или же наоборот комплексный вид питания, то необходимо найти этого ребенка по поиску или через список класса, зайти в карточку ребенка, спуститься вниз, там будет приказ на льготную категорию и рядом "настройка питания по ученику", нажимаем "Настроить"

| Установка тарифного плана                   |                     |                    |                            |                                |      |                        |           |         |
|---------------------------------------------|---------------------|--------------------|----------------------------|--------------------------------|------|------------------------|-----------|---------|
| Телефон (10 цифр, в формате:<br>9119999999) |                     |                    | Та                         | Тарифный план Мобиль<br>прилож |      | Іобильное<br>риложение |           |         |
|                                             |                     | 00                 | О Базовый<br>О Расширенный |                                |      |                        | ПРИМЕНИТЬ |         |
| активировать при пополнении баланса         |                     |                    |                            |                                |      |                        |           |         |
| Приказ на льготную категорию                |                     |                    |                            |                                |      |                        |           |         |
| Категория льгот с                           |                     | с                  |                            | до                             |      | Назначен               |           | Приказ  |
| 1                                           | 31.08.2021 00:00:00 |                    |                            | 01.07.2022 23:59:59            |      | 31.08.2021 02:44:12    |           | 2329093 |
| 3                                           | 2                   | 6.07.2022 00:00:00 | )                          | 01.07.2023 23:5                | 9:59 | 26.07.2022 15:13:      | 10        | 3383447 |
| Активный выделен жирным шрифтом.            |                     |                    |                            |                                |      |                        |           |         |
| Настройки питания по ученику                |                     |                    |                            |                                |      |                        |           |         |
| Тип питания                                 | Дата с              | Настройка          |                            |                                |      |                        |           |         |
| Комлексный обед                             | 10.10.2022          | настроить          |                            |                                |      |                        |           |         |

Откроется окно, в котором Вы сможете установить тип питания, выбрать с какого числа меняется вид питания и увидеть всю историю изменений.

|                             | Сумма           | Сумма                |             |           |       |
|-----------------------------|-----------------|----------------------|-------------|-----------|-------|
| Горячее питание             | 0.00            |                      |             |           |       |
| Буфет                       | 0.00            |                      |             |           |       |
| Перевыриск карты            |                 |                      |             | 0.00      | -     |
| SMS-ond                     | Настро          | ойка питания         | ученика     | a         |       |
| Бронира                     |                 |                      | <i>.</i>    |           |       |
| дата с<br>Выпуск 🛱 2022-12- | 28 Дву          | литания<br>(XD330800 | • СОХРАНИТЬ |           |       |
| Мобиль                      |                 |                      |             | COXPANITE |       |
| Dep of                      |                 |                      |             |           |       |
| Доп оор                     | Дата с          | Тип питания          | Создана     |           |       |
|                             | 01.01.202       | 2 Комплексный обед   | 01.01.2022  |           | _     |
|                             | 01.06.202       | 2 Двухразовое        | 01.01.2022  |           | _     |
| Te.                         | 01.10.202       | 2 Комплексный обед   | 01.01.2022  | -         |       |
|                             | Активн          | ый выделен жирным    | шрифтом     |           |       |
|                             |                 |                      |             | _         |       |
|                             |                 |                      |             | ОТМЕ      | на    |
|                             |                 |                      |             |           |       |
| активировать при поп        | олнении баланса |                      |             |           |       |
|                             |                 |                      |             |           |       |
|                             | Прик            | аз на льготную кате  | егорию      |           |       |
|                             |                 |                      |             |           |       |
| Категория льгот             | с               | до                   |             | Назначен  | Прика |

Обратите внимание, если у Вас было ранее настроено двухразовое питание, после чего задним числом произошла смена типа питания на одноразовое, то талоны за прошлые будут перезаписаны и отмечены как ошибочные. Сообщение об этом будет в виде предупреждения.

| Буфет   |                 |                             |             | 0.00            |  |
|---------|-----------------|-----------------------------|-------------|-----------------|--|
| Перевыр | INV VORTLI      |                             |             | 0.00            |  |
| SMS-one |                 | Настройка питания           | ученика     |                 |  |
| Бронира | Дата с          | Тил питания                 |             |                 |  |
| Выпуск  | 2022-12-28      | Двухразовое                 | *           | СОХРАНИТЬ       |  |
| Мобиль  |                 |                             |             |                 |  |
| Доп об  |                 | ВНИМАНИЕ!!!                 |             |                 |  |
|         | Существуюшие та | лоны будут перезаписаны     | ы и отмечен | ы как ошибочные |  |
|         |                 |                             |             |                 |  |
| 1       |                 | продол                      | жить измене | ОТКАЗАТЬСЯ      |  |
|         |                 | 01.10.2022 Комплексный обед | 01.01.2022  |                 |  |
|         |                 | Активный выделен жирным     | шрифтом     |                 |  |
|         |                 |                             |             |                 |  |
|         |                 |                             |             | AT115111        |  |

Если изменения подтвердились, то необходимо в электронных талонах, выбрать число, с которого поменялся вид питания, через кнопку "дети" зайти в талон класса и отметить те рационы, по которым ребенок теперь питается а затем не забыть учесть изменения в этот день.